# Tutorial para la inscripción ON LINE a través del TPV virtual

### **1.** En <u>www.guadalminagolf.com</u> accedemos a Competiciones calendario

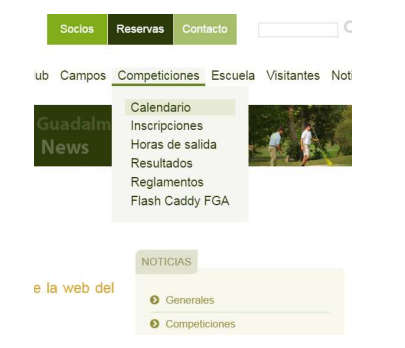

2. Seleccionamos una prueba que requiera el pago por el TPV Virtual

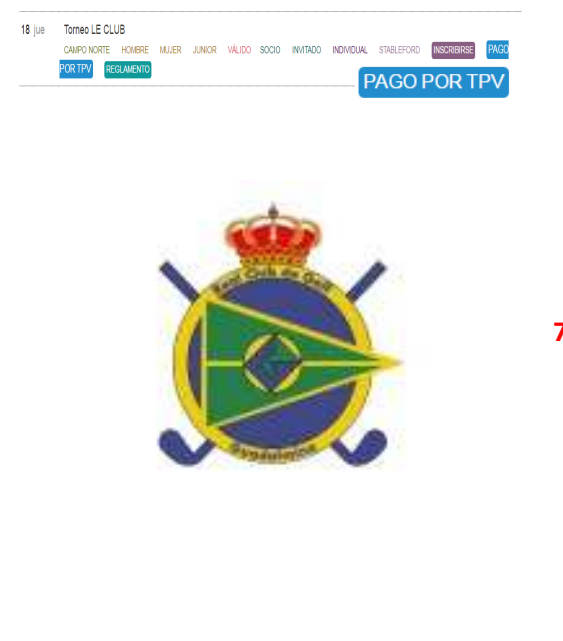

**3.** Rellenamos el formulario incluyendo el código que aparece en la ventana inferior

| 2016-08-17 Ior                                        | neo REALE SEMANA GRANDE                                                                                     | - 1 |
|-------------------------------------------------------|----------------------------------------------------------------------------------------------------|-----|
| Ya que ha rellenado co<br>proceda con el pago d       | prrectamente el formulario de inscripción en esta prueba, por favor a continuación<br>le acceso a la misma. | - 1 |
| Nombre                                                |                                                                                                    |     |
| NOMBRE DEL SOCIO                                      |                                                                                                    |     |
| Apellidos                                             |                                                                                                    |     |
| APELLIDOS DEL SOC                                     | 10                                                                                                    | 1   |
| Por favor, indique si es<br>Nº de licencia            | # Socio © No socio                                                                                          |     |
| NÚMERO DE LICENCI                                     | A DEL SOCIO                                                                                                 | )   |
| Preferencias<br>Si tione alguna preferen<br>petición. | xia, por favor, háganosia saber. En la medida de lo posible, el club intentará atender su                   |     |
| DOCCEDENCIAIDE UN                                     | IRA DE SALIDA O JUGADOR CON QUIEN DESEA JUGAR                                                               | 1   |

#### 5. Rellenar el e-mail y el teléfono

| sléfono (Por favor, indique su teléfono) |                                                                                  |
|------------------------------------------|----------------------------------------------------------------------------------|
| ELEFONODELSOCIO                          |                                                                                  |
| 1                                        | <ul> <li>Nº de jugadores socios senior de los que va efectuar el pago</li> </ul> |
| Tarifa socios senior: 10 €.              |                                                                                  |
| 0                                        | • Nº de jugadores socios junior de los que va efectuar el pago                   |
| Tarifa socios junior: 5 €.               |                                                                                  |
| 0                                        | N <sup>e</sup> de jugadores visitantes senior de los que va efectuar el pago     |
| Tarifa visitante senior: 10 €.           |                                                                                  |
| 0                                        | N <sup>e</sup> de jugadores visitantes junior de los que va efectuar el pago     |
| Tarifa visitante junior: 5 €.            |                                                                                  |

### 4. Rellene los datos de inscripción INCLUYENDO ACEPTAR LAS CONDICIONES DE PAGO

| mail                           |                                                                                             |
|--------------------------------|---------------------------------------------------------------------------------------------|
| tilda en a                     |                                                                                             |
| 1010                           |                                                                                             |
|                                |                                                                                             |
| 1                              | <ul> <li>Nº de jugadores socios senior de los que va efectuar el pago</li> </ul>            |
| Tarifa socios senior: 10 €.    |                                                                                             |
| 1                              | <ul> <li>N<sup>e</sup> de jugadores socios junior de los que va efectuar el pago</li> </ul> |
| Tarifa socios junior: 5 €.     |                                                                                             |
| 1                              | Nº de jugadores visitantes senior de los que va efectuar el pago                            |
| Tarifa visitante senior: 10 €. |                                                                                             |
| 1                              | * Nº de jugadores visitantes junior de los que va efectuar el pago                          |

## 6. Procedemos al PAGO

|                            | N <sup>a</sup> de Jugadores visitantes senior: 0<br>Tarifa visitante senior: 10 €.                                                                                                    |
|----------------------------|----------------------------------------------------------------------------------------------------|
|                            | 0 X 10 = 0 €.                                                                                                    |
|                            | TOTAL A PAGAR: 19 C.<br>TÉRMINOS Y CONDICIONES DE COMPRA POLÍTICA DE CANCELACIÓN                                                                                                    |
| E<br>C<br>S<br>G<br>M<br>R | Topos se realiza a través del Terminal Punto de Venta Virtual de la enticidar financiera Banco Stabadel a favor de<br>JUADALIMIN GOLF S.A. En la comunicación entre ustery y Banco Stabadel se utiliza el protocalo SIS, de máxima<br>eguridad (128 tok) y se realiza directamente sin modacción por parte de GUADALIMINA GOLF S.A.<br>autatimies of FA.S. garantiza su tokisa da deixe nogles a través de innuclator senti futurador en y montes<br>accorda a la driguería (falo de la deuro de la concerción da que da cara en y con la informar y montes<br>accorda a la driguería (falo de la deuro de la concerción da que da cara en y concerción a la driguería (FA). El través en y montes<br>accorda a la driguería (falo de la deuro de la concerción da que da cara en y concerción da cara da cara en<br>en y concerción de la driguería (falo de la deuro de la concerción da que da cara en y concerción da cara da cara en<br>en y concerción de la dela cara en y concerción da que da cara en y concerción da cara da cara en<br>en y concerción de la dela dela dela dela dela dela del |
|                            | Proceder con el pago                                                                                                    |

#### 7. Accedamos a la plataforma de pago CON TARJETA

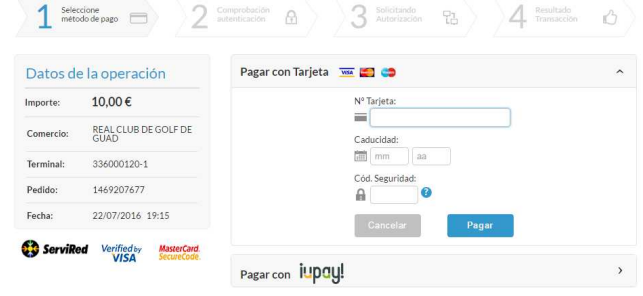